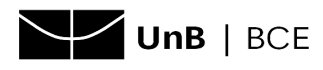

## Cadastro para acesso aos *journals* da Society for Industrial and Applied Mathematics( SIAM) (Trial até 10/06/2021)

- 1. Acesse a página da SIAM: https://epubs.siam.org/.
- 2. Clique em Sign In logo abaixo da logo da SIAM.

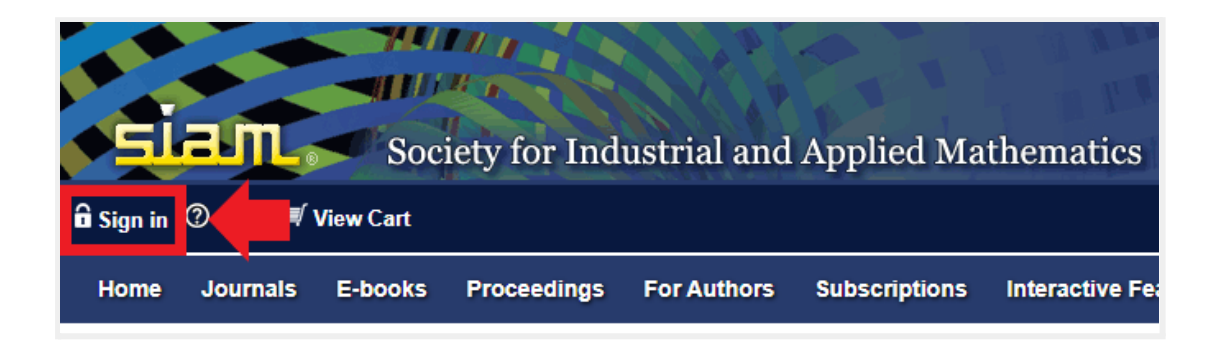

3. Clique em Register para criar uma conta.

| Sign in (Registered users):                                          |
|----------------------------------------------------------------------|
| Username:                                                            |
| Password:                                                            |
| Remember me                                                          |
| Sign In Clear                                                        |
| Forgotten your password?<br>Log In Via Your Institution (Shibboleth) |
| If you don't have an account, create one now Register                |

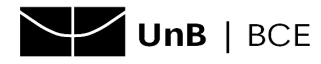

| 4. | Preencha | os camp | os solicitados | s e clique | em Submit |
|----|----------|---------|----------------|------------|-----------|
|    |          |         |                |            |           |

| New User Registration                                                                                                    |                                                            |  |  |  |  |  |
|----------------------------------------------------------------------------------------------------|------------------------------------------------------------|--|--|--|--|--|
| Please fill in the following details to register. Registered users receive                                                         | a variety of benefits including customized email alerts, t |  |  |  |  |  |
| * Indicates required fields.                                                                                                    |                                                            |  |  |  |  |  |
| Username and password                                                                                                    |                                                            |  |  |  |  |  |
| Username:*                                                                                                    | nomesobrenome                                              |  |  |  |  |  |
| Choose a password:*                                                                                                    |                                                            |  |  |  |  |  |
| Retype the new password:*                                                                                                    |                                                            |  |  |  |  |  |
| Email address:*                                                                                                    | nome@unb.br                                                |  |  |  |  |  |
| Retype email.*                                                                                                    | nome@unb.br                                                |  |  |  |  |  |
|                                                                                                    |                                                            |  |  |  |  |  |
| About you                                                                                                    |                                                            |  |  |  |  |  |
| First name:*                                                                                                    | Nome                                                       |  |  |  |  |  |
| Last name:*                                                                                                    | Sobrenome                                                  |  |  |  |  |  |
| Privacy policy and your information<br>I have read and agree to the Terms and Conditions and Privacy Policy *<br>✓ I'm not a robot |                                                            |  |  |  |  |  |
| reCAPTCHA<br>Privacy - Terms                                                                                                    |                                                            |  |  |  |  |  |

Será enviado a seu e-mail um link para confirmar seu cadastro.
OBS.: caso o link enviado não funcione, siga as orientações do <u>Apêndice</u>.

**IMPORTANTE!** Ao clicar nesse link, ele te levará à página da SIAM, porém não será possível acessar o conteúdo. **Para acesso aos** *journals***, acesse o link informado na seção 6 a seguir**.

| <b>S</b>     | Society for Industrial and Applied Mathematics <<br>service@siam.org><br>Ter, 23/03/2021 18:52<br>Para: Miguel Angelo Bueno Portela | ⇔ | 4 | ~ | $\rightarrow$ |  |  |  |
|--------------|----------------------------------------------------------------------------------------------------|---|---|---|---------------|--|--|--|
|              | Dear Customer,                                                                                                    |   |   |   |               |  |  |  |
| F            | Please click the following link to verify your email address to https://epubs.siam.org:                                             |   |   |   |               |  |  |  |
| <u> </u><br> | https://epubs.siam.org/action/verifyEmail?<br>activationCode=2TtDAUKNb2ZrvDfHhDiEsgNGC97UmiKK                                       |   |   |   |               |  |  |  |
| ٦            | This link is only valid for 48 hours.                                                                                               |   |   |   |               |  |  |  |
| E            | Best wishes,<br>h <u>ttps://epubs.siam.org</u>                                                                                      |   |   |   |               |  |  |  |

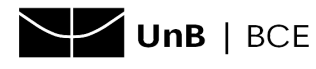

- 6. Para acessar o conteúdo, é preciso entrar no link dedicado à UNB: clique aqui.
- 7. Informe o login de usuário e a senha cadastradas e clique em Sign In.

| Sign in (I  | Registered users): |  |  |  |  |  |
|-------------|--------------------|--|--|--|--|--|
| Username:   | nomesobrenome      |  |  |  |  |  |
| Password:   | •••••              |  |  |  |  |  |
| Remember me |                    |  |  |  |  |  |
| Sign In C   | Clear              |  |  |  |  |  |
|             |                    |  |  |  |  |  |

8. A tela inicial de consulta será apresentada.

| ie (                                                                                                    | am,       | Soci    | iety for Ind        | ustrial and    | Applied Ma    | thematics <sub>Key</sub> | word Citation DOM | SSN Advanced Search |
|----------------------------------------------------------------------------------------------------|-----------|---------|---------------------|----------------|---------------|--------------------------|-------------------|---------------------|
| Welcome                                                                                                    |           |         | <b></b> (?) н       | elp 🛒 View Car | t             |                          | All               | Content 🗸 GO        |
| Home                                                                                                    | Journals  | E-books | Proceedings         | For Authors    | Subscriptions | Interactive Features     | Journal Citations | Contact Us          |
| Profile                                                                                                    | lications | Artic   | les/Book<br>hapters | Alerts         | A             | ccess                    | count info        |                     |
| Thank you for activating your online access. Access Access   • To browse all content, click here. • To update your profile, click here. |           |         |                     |                |               |                          |                   |                     |

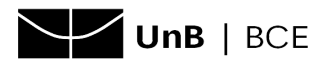

Universidade de Brasília (UnB) Sistema de Bibliotecas da Universidade de Brasília (SiB-UnB) Biblioteca Central (BCE) Coordenadoria de Atendimento aos Usuários (AUS) Setor de Referência (REF)

## APÊNDICE

 Caso a confirmação da conta não tenha funcionado no tópico 5, provavelmente o link aparecerá assim, e não será possível clicar nele. Mesmo copiando na barra de endereços do navegador, é possível que não funcione.

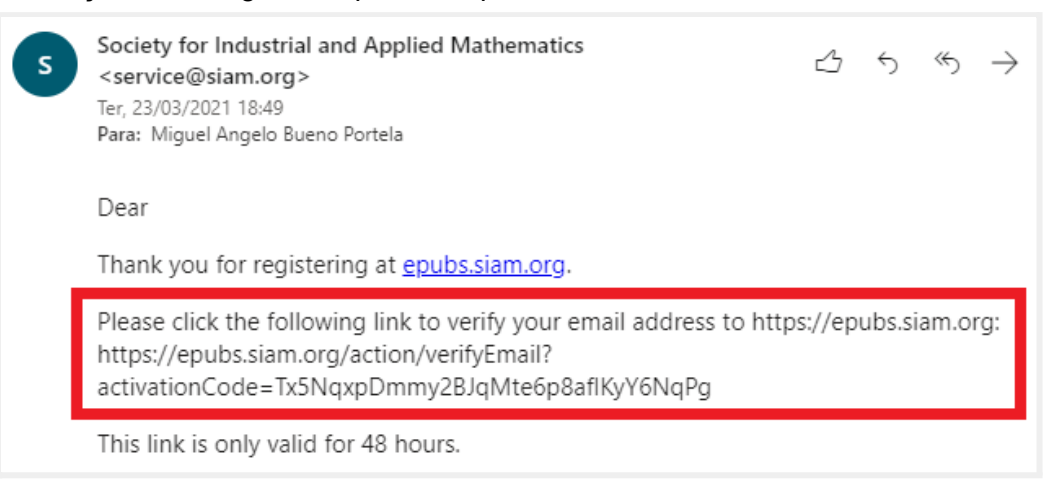

Nesse caso, execute os procedimentos a seguir:

- a) Acesse o link dedicado à UNB: clique aqui.
- b) Clique em Sign In.

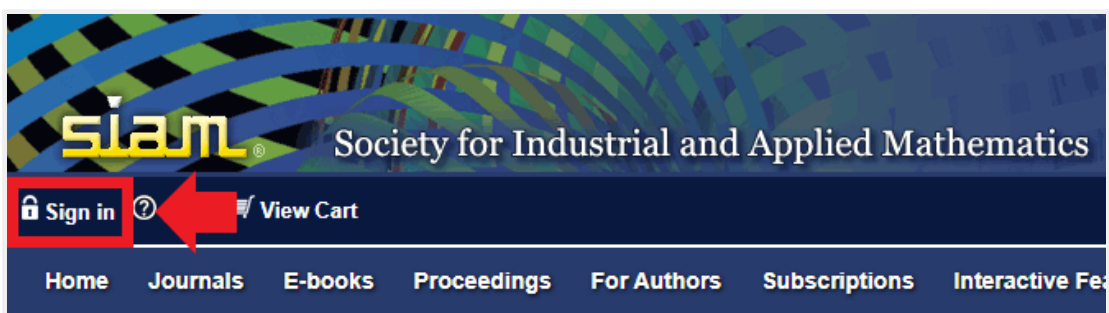

c) Informe o nome de usuário (username) e a senha (passwoard) informados no cadastro e clique em **Sign In**.

| Sign in (Registered users): |               |  |  |  |  |  |
|-----------------------------|---------------|--|--|--|--|--|
| Username:                   | nomesobrenome |  |  |  |  |  |
| Password:                   |               |  |  |  |  |  |
| Remember me                 |               |  |  |  |  |  |
| Sign In (                   | Clear         |  |  |  |  |  |
|                             |               |  |  |  |  |  |

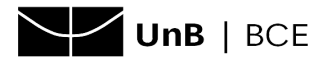

 d) Aparecerá uma tela informando que é necessário confirmar o endereço de e-mail. Clique em Submit.

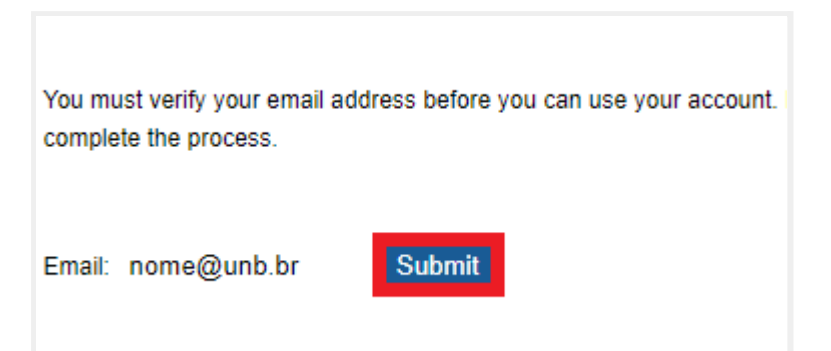

e) Dessa vez, deverá ser enviado o link correto, conforme imagem abaixo.

| 5 | Society for Industrial and Applied Mathematics <<br>service@siam.org><br>Ter, 23/03/2021 18:52<br>Para: Miguel Angelo Bueno Portela | ᡌ             | 5       | Ś             | $\rightarrow$ |
|---|----------------------------------------------------------------------------------------------------|---------------|---------|---------------|---------------|
|   | Dear Customer,                                                                                                    |               |         |               |               |
|   | Please click the following link to verify your email address to https:/                                                             | <u>//epub</u> | os.siar | <u>n.org:</u> |               |
|   | https://epubs.siam.org/action/verifyEmail?<br>activationCode=2TtDAUKNb2ZrvDfHhDiEsgNGC97UmiKK                                       |               |         |               |               |
|   | This link is only valid for 48 hours.                                                                                               |               |         |               |               |
|   | Best wishes,<br><u>https://epubs.siam.org</u>                                                                                       |               |         |               |               |

f) Siga os procedimentos do tópico 6 (clique aqui para voltar).